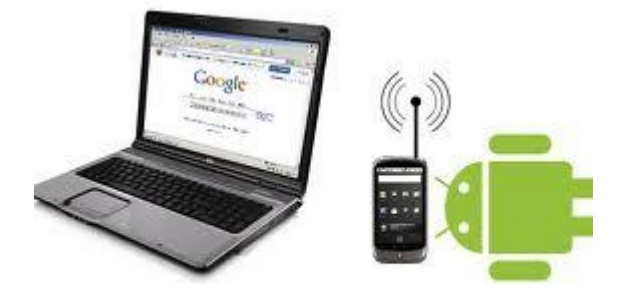

## Realizar Tethering WI-FI en un dispositivo Android

Requisitos: Version Android 2.2 o superior

Para versiones anteriores, se pueden utilizar aplicaciones de terceros disponibles en el android Market que no vienen indicadas en este manual.

La realización del tethering puede variar según el software del fabricante. En el presente manual se muestran como ejemplo dos terminales diferentes.

**Importante**: Para que la conexión tenga éxito, los dispositivos adicionales (ordenadores, moviles, etc) deberán estar configurados de manera correcta. Estas configuraciones no vienen recogidas en este manual.

## Metodo 1

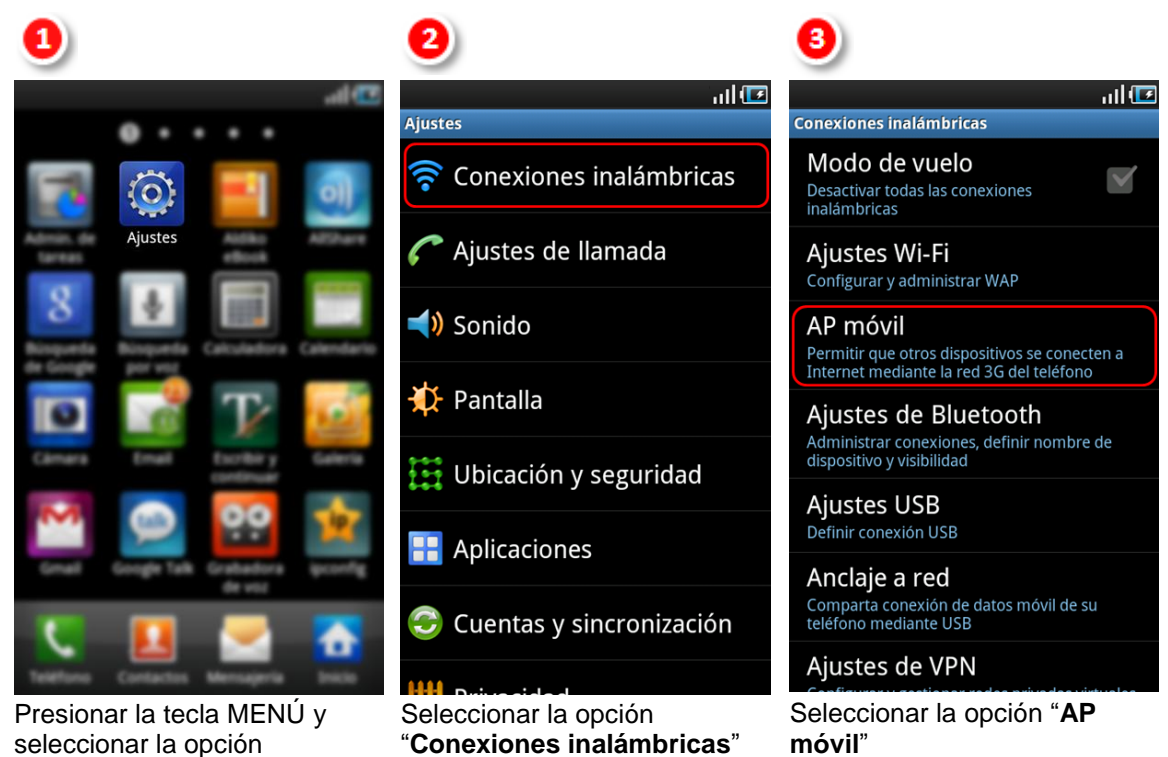

"AJUSTES"

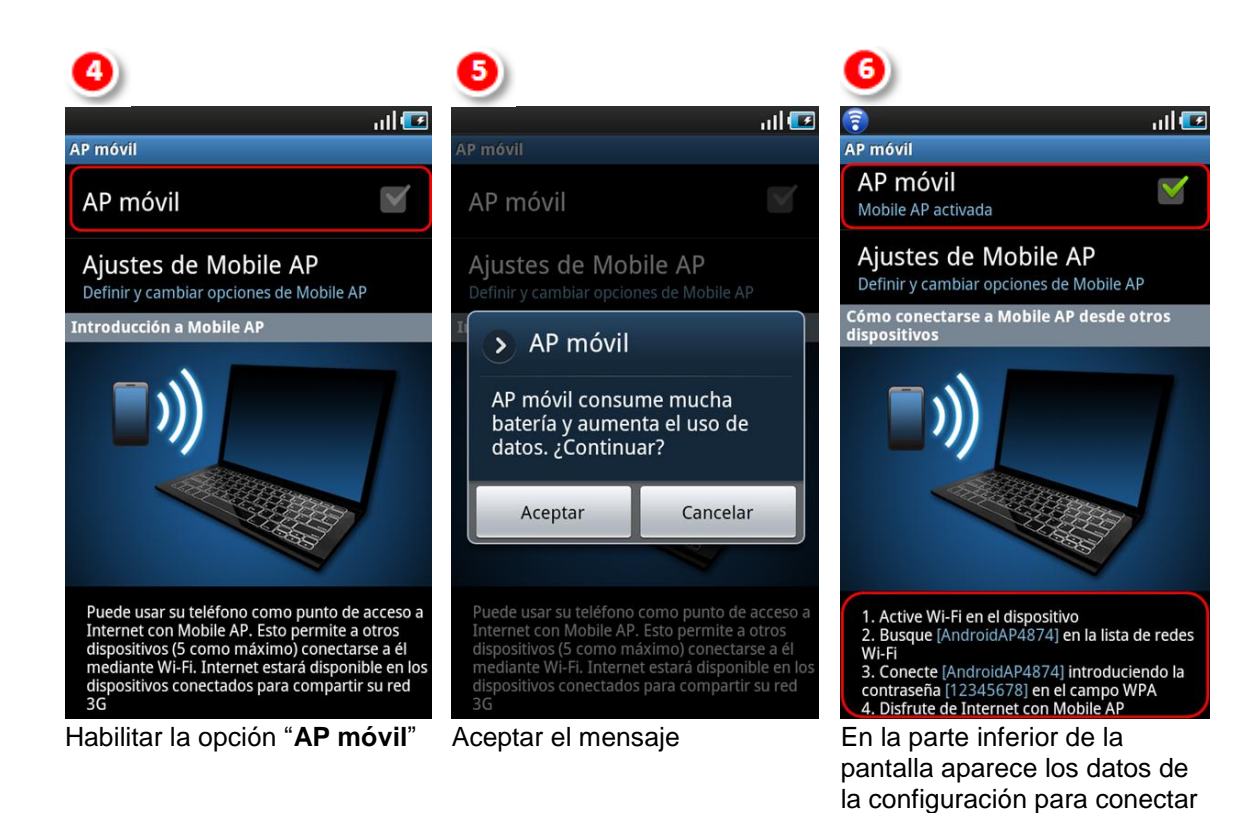

## Método 2

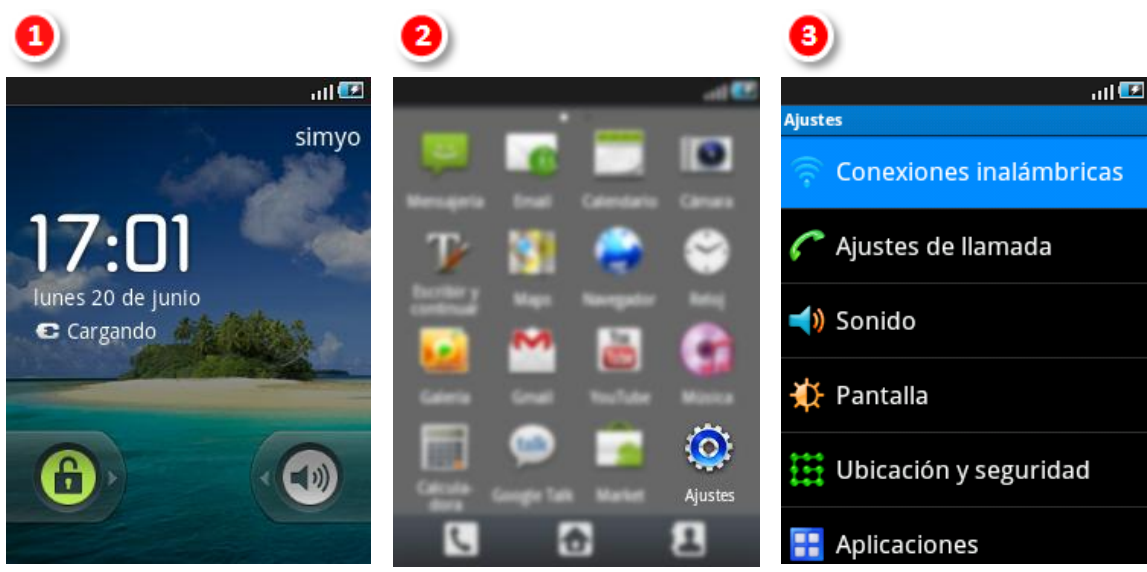

Desbloquear el teléfono

Presionar la tecla menú y seleccionar la opción "AJUSTES"

Seleccionar la opción "Conexiones inalámbricas"

otros dispositivos

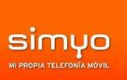

atl 🕑

 $\checkmark$ 

| 4                                                                                                    | 5                                                                 | 6                                                                 |
|----------------------------------------------------------------------------------------------------|-------------------------------------------------------------------|-------------------------------------------------------------------|
| all 🕑                                                                                                    | 🕤 nil 🗹                                                           | <b>?</b>                                                          |
| Conexiones inalambricas                                                                                                  | Anciaje a red y zona Wi-Fi                                        | Anciaje a red y zona WI-FI                                        |
| Ajustes de Bluetooth<br>Administrar conexiones, definir<br>nombre de dispositivo y visibilidad                           | Anclaje de USB<br>USB conectado, sin anclaje a<br>red             | Anclaje de USB<br>USB conectado, sin anclaje a<br>red             |
| Anclaje a red y zona Wi-Fi<br>Comparte la conexión de datos<br>móvil del teléfono por USB o como<br>zona Wi-Fi portátil. | Zona Wi-Fi portátil<br>AndroidAP de zona Wi-Fi<br>portátil activa | Zona Wi-Fi portátil<br>AndroidAP de zona Wi-Fi<br>portátil activa |
|                                                                                                    | Configuración de zona Wi-Fi                                       | Configuración de zona                                             |
| Ajustes de VPN<br>Configurar y gestionar redes                                                                           | Configurar y administrar zona Wi-Fi<br>portátil                   | Configurar y administrar zon<br>portátil                          |
| privadas virtuales (VPN)                                                                                                 |                                                                   |                                                                   |
| Redes móviles<br>Definir opciones de itinerancia,<br>redes, APN                                                          |                                                                   |                                                                   |
|                                                                                                    |                                                                   |                                                                   |

Seleccionar la opción "Anclaje a red y zona WI-Fi"

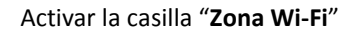

Desplazarse hasta la opción "configuración de zona Wi-Fi"

n de zona Wi-Fi inistrar zona Wi-Fi

| 7                       |              |  |  |  |
|-------------------------|--------------|--|--|--|
| 🔋 🔢 🖬 🗹                 |              |  |  |  |
| Zona Wi-Fi portátil     |              |  |  |  |
| 🔊 Configurar zona Wi-Fi |              |  |  |  |
| SSID de red             |              |  |  |  |
| AndroidAP               |              |  |  |  |
| Seguridad               |              |  |  |  |
| Abrir                   | $\checkmark$ |  |  |  |
| Guardar                 | Cancelar     |  |  |  |
|                         |              |  |  |  |

Indicar el nombre del SSID de red que es el nombre del punto de acceso Wi-Fi.

| <b>U</b>                   |                      |
|----------------------------|----------------------|
| <b>?</b>                   | ad 💷                 |
| Configuración de zona \    | Wi-Fi portátil       |
| > Configura                | r zona Wi-Fi         |
| CCID do rod                |                      |
| Seguridad                  | I                    |
| Abrir                      | 0                    |
| WPA2 PSK                   | •                    |
| Defina una contraseña nara | el almacenamiento de |
| Guardar                    | Cancelar             |

Desplegar el menú de opciones "Seguridad". Seleccionamos "WPA2 PSK".

| 9                 |                    |                   | .ul 💷      |  |  |  |
|-------------------|--------------------|-------------------|------------|--|--|--|
| C SSID de r       | ed                 |                   |            |  |  |  |
| Andro             | AndroidAP          |                   |            |  |  |  |
| Seguridad         |                    |                   |            |  |  |  |
| WPA2 PSK          |                    |                   |            |  |  |  |
| Contraseña        |                    |                   |            |  |  |  |
|                   |                    |                   |            |  |  |  |
| 1                 | abc <sup>2</sup>   | def <sup>3</sup>  | ×          |  |  |  |
| ghi <sup>4</sup>  | jkl <sup>5</sup>   | mno <sup>6</sup>  | FIN.       |  |  |  |
| pqrs <sup>7</sup> | tuv <sup>8</sup>   | wxyz <sup>9</sup> | 123        |  |  |  |
| <b>†</b>          | © XT9 <sup>0</sup> | -                 | <b>o</b> - |  |  |  |

A continuación hay que introducir una contraseña.

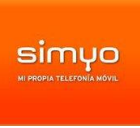

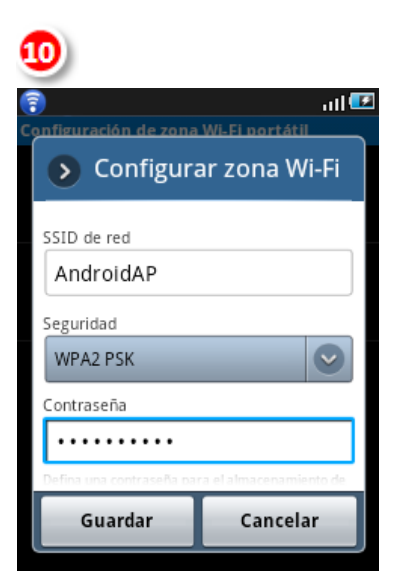

Una vez introducida la contraseña, presionar el botón **guardar**.

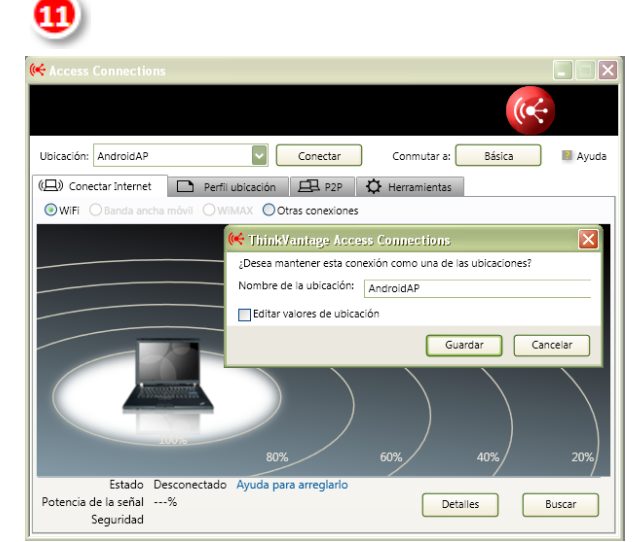

Una vez configurado el terminal como punto de acceso Wi-Fi, desde el otro dispositivo (Ej, Ordenador) hay que buscar el punto de acceso de nuestro móvil y conectarse.